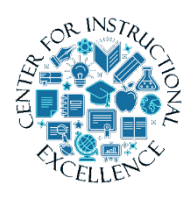

Creating Question Pools for Quizzes

You can create random question pool for quizzes. When creating question pools it will randomly pull from the specified number of questions you

select from the question library.

## 1. When creating a new quiz, **click** Create New button.

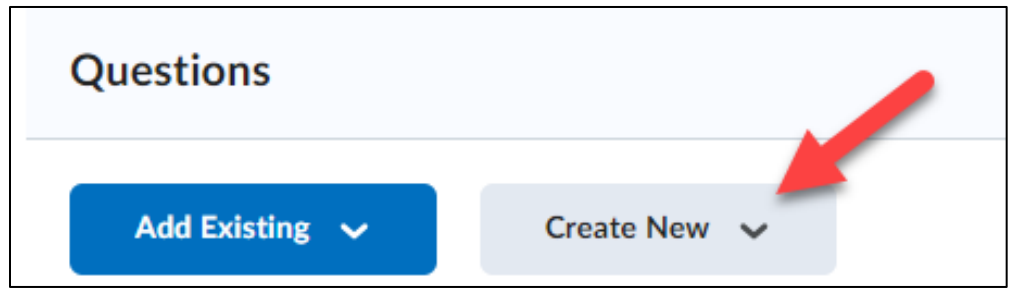

## 2. Select Question Pool.

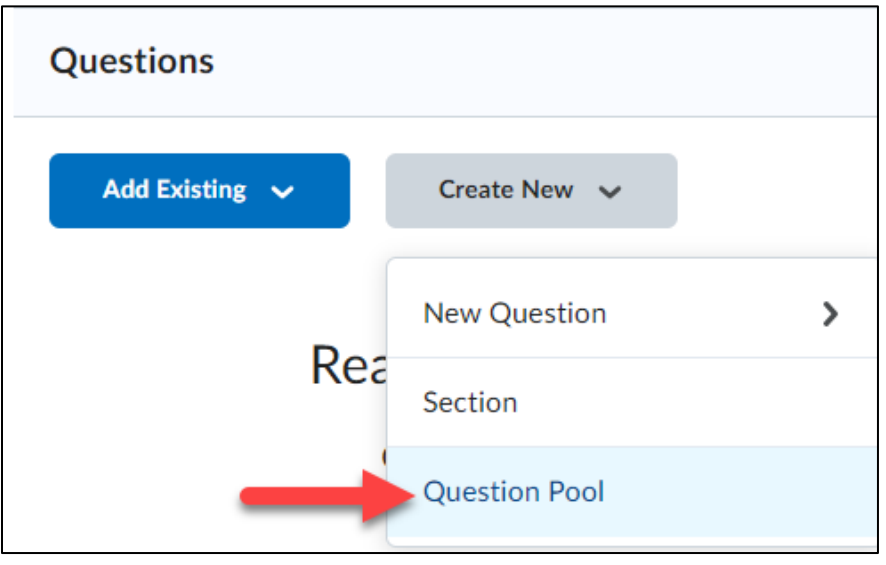

**3.** Click the Browse Question Library button.

| Number of Quest | tions to Select * | Points per Question * |
|-----------------|-------------------|-----------------------|
| fr              | rom 0             |                       |
| Browse Que      | stion Library     |                       |
| Save            | Cancel            |                       |

To import ALL questions from a section created in your question library, select the section from the list (1) and click Import when done (2).

NOTE: To import specific questions from a section, **expand** the section and **select** specific questions for import.

| New Question Pool               |                                           |                                          |
|---------------------------------|-------------------------------------------|------------------------------------------|
| Question Pool Title *           | Browse Question Library                   | ×                                        |
| Number of Questions to Select * | Search Q Source: 0                        | Question Library 🗸 Filter 🗸 Sort: None 🗸 |
| Browse Question Library         | 1 🕢 Test 1                                | Section                                  |
| Save Cancel                     | Respondus LockDown Browser Storage - DO N | N Section                                |
|                                 | EXAM 4 Test                               | Section                                  |
|                                 | > not in exam                             | Section                                  |
|                                 |                                           |                                          |
|                                 | 2                                         |                                          |
|                                 | Import Cancel                             |                                          |

Enter a title for the question pool (1), number of questions to pull from the pool to randomly give each student (2) and enter the number of points for each question (3). Click Save when done (4).

| New Question Pool                                                                                                    |   |
|----------------------------------------------------------------------------------------------------|---|
|                                                                                                    |   |
| Question Pool Title *                                                                                                    |   |
| Random Questions from Test 1                                                                                                    |   |
| Number of Questions to Select * Points per Question *                                                                                     |   |
| 2 4 from 6 3 2                                                                                                    |   |
| Browse Question Library                                                                                                    |   |
| l am human                                                                                                    | × |
| True or False • Also in Quiz 1- Requires Respondus LockDown Browser, Lorem Ipsum quiz, Mid, Unit 2 Quiz, Unit 2 Exam, Question Library    |   |
| My dog is a dog                                                                                                    | × |
| True or False • Also in Quiz 1- Requires Respondus LockDown Browser, Lorem Ipsum quiz, Mid, Unit 2 Quiz, Unit 2 Exam, Question Library    |   |
| My cat is an animal                                                                                                    | × |
| True or False • Also in Quiz 1- Requires Respondus LockDown Browser, Lorem Ipsum quiz, Mid,<br>Unit 2 Quiz, Unit 2 Exam, Question Library |   |
| 4 Save Cancel                                                                                                    |   |
|                                                                                                    |   |

**6.** The random question pool will be created. You can create additional question pools for the quiz if necessary. When finished creating the question pool(s) you can finish setting up the quiz (for instructions on creating a quiz view the Creating Quizzes manual).

3